## **Hymix Customer Portal**

| Description                                                                                                    | URL                                                 |                                                                                                    | Need Help ?                                                                                           |                                                                                                    |
|----------------------------------------------------------------------------------------------------|-----------------------------------------------------|----------------------------------------------------------------------------------------------------|----------------------------------------------------------------------------------------------------|----------------------------------------------------------------------------------------------------|
| The Hymix Customer Portal provides customers with access to account information including copy dockets, invoices, statements and orders. It also allows the customer to display or save the items to a local directory of their choice.                                                                    | http://myhymix.com.                                 | <u>au</u>                                                                                                    | NSW /VIC– Tammy Swift tamm<br>QLD– Gina Varvarigos gina.v                                             | iy.swift@hymix.com.au<br>/arvarigos@hymix.com.au                                                            |
| Logging In – Account Customers                                                                                                    |                                                     | Changing your Password                                                                                                    |                                                                                                    |                                                                                                    |
| <ul> <li>Your username and password details will be sent to you in a confirmation email.</li> <li>Log on to MyHymix</li> <li>Email</li> <li>Password</li> <li>Log on</li> <li>Forgotten Password</li> </ul>                                                                                                |                                                     | <ul> <li>Password Fields</li> <li>Current cssword</li> <li>New password</li> <li>Confirm new password</li> <li>Change Password</li> <li>An automatically generated email will be sent to you containing your new password.</li> </ul> |                                                                                                    |                                                                                                    |
| Forgot Password                                                                                                    |                                                     | Port                                                                                                    | al Navigation                                                                                         |                                                                                                    |
| Reset Password<br>To reset your password, please<br>provide an email address that is<br>registered with us. An auto<br>generated password will be sent to<br>your email account.                                                                                                    | There is a navigation<br>menus. Page tabs w<br>Home | There is a navigation panel located on the left of the screen providing access to My Orders or My Finance<br>menus. Page tabs will direct you to additional functions such as Change Password.HomeChange PasswordSupportDisclaimer    |                                                                                                    | or Orders or My Finance<br>ad.<br>Disclaimer                                                                |
| <ol> <li>To reset your password click the "Forgotten Password"<br/>link located on the initial login screen.</li> <li>In the Reset Password screen enter your email address</li> <li>Click Reset Password</li> <li>An email will automatically be sent to you containing your new<br/>password.</li> </ol> | Welcome to                                          | MyHymix<br>Clicking the My<br>Finance option<br>expands the menu<br>and displays the<br>available options                                                                                                    | MyOrders<br>Deliveries Report<br>Dockets by date<br>Dockets by numbers<br>Orders<br>Test Certificates | Clicking the <i>My</i><br><i>Orders</i> option<br>expands the menu<br>and displays the<br>available options |